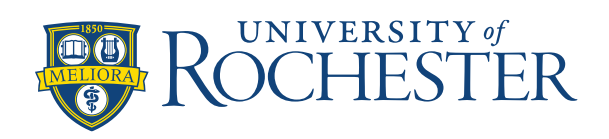

You can manually add open shifts to the schedule, as needed.

The easiest way to do this is to view the schedule by **Job**:

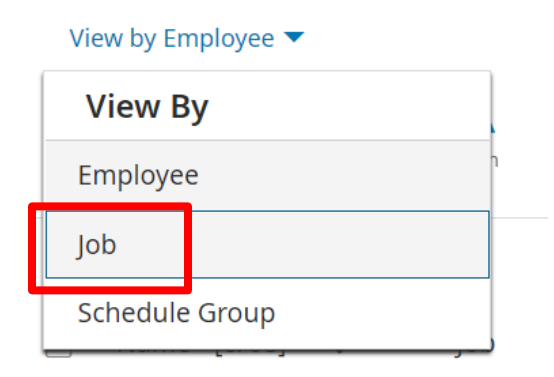

## Click Quick Actions

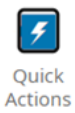

You will see the schedule listed by Job. Click Insert Shift Template.

| View by J  | ob 🔻 🔪           |                      |                           |                   |          |                |                    |                 |                   |                    |                  |            |                    |           | Ē         | 🗧 🗸 Ci                | irrent Sch   | edule Pe  | eriod           | 🖧 🕶 🕮             | D NEW     | 🕂 Lo         | aded 8:3       | 33 AM        |
|------------|------------------|----------------------|---------------------------|-------------------|----------|----------------|--------------------|-----------------|-------------------|--------------------|------------------|------------|--------------------|-----------|-----------|-----------------------|--------------|-----------|-----------------|-------------------|-----------|--------------|----------------|--------------|
|            |                  | \$₹                  |                           | •                 | )        | Ľ              | <b>Ĩ</b> ⊕         | e               | Ð                 | Ē                  | ස                | -<br>د -   | ~                  |           | ×         | $\oslash$             | 9            |           |                 |                   |           | ę            | 7              | Ŀ            |
| Assign     | Unassign         | Insert Sh<br>Transfe | t Insert Shif<br>Template | t egm<br>Tag      | ent C    | Comment        | Paycode            | Cop<br>Pas      | y /<br>ste        | Delete             | Lock /<br>Unlock | Swap       | Appr               | ove       | Refuse    | Cancel                | Qui<br>Actio | ck<br>ons |                 |                   |           | Refi         | resh           | Save         |
| Φ 두        |                  | <b>—</b> `           | 2/27                      | - 3/05            |          | 3/06           | - 3/12             |                 | 3/13 - 3          | /19                | 3/               | /20 - 3/26 |                    | 3/27 -    | - 4/02    |                       | 4/03 - 4/0   | 9         | 4               | /10 - 4/16        |           | 4/1          | 7 - 4/23       |              |
| Location   | Job              |                      | SL<br>12A 4A 8A           | un 4/10<br>12P 4P | 8P       | 12A 4A         | Mon 4/11<br>8A 12P | 4P 8P           | 12A 4A            | Tue 4/12<br>8A 12P | 2<br>9 4P 8P     | 12A 4A     | Wed 4/13<br>8A 12P | 4P 8P     | 12A 4A    | Thu 4/1<br>8A 12F     | 4<br>9 4P 8P | 12A 4A    | Fri 4/          | /15<br> 2P 4P 8P  | 12A       | Sat<br>4A 8A | 4/16<br>12P 4P | 8P           |
|            | RN OR            |                      |                           |                   |          | Cli<br>¢       | ve 5:00            |                 | CI<br>4           | ive 5:00           |                  | CI<br>¢    | ive 5:00           |           |           |                       |              |           | :live 5:00<br>¢ |                   |           |              |                | •            |
|            | CHARGE           | :                    | Geen 7                    | d 7:00 AM.        | Geen     | 7:00 P         | S<br>Wiley 7:      | itror 3:00<br>¢ | PM<br>Mas         | s 3:00 A           | Stror 3:         | Sing: 11   | Laird 7:00 /       | Tamı<br>¢ | ι 7:00 PM | Whet 7:00             | Tamı<br>¢    | . 7:00 P  | Kowa 7          | Der<br>*          | m. 7:00 F | '<br>Nard    | 7:00 AM        | Aryw<br>Aryw |
|            | ос               |                      | McMoe Hof                 | fr Siebe Cliv     | e Kilm ( | arn Rowl       |                    | Parki           | Parki Park<br>🗢 🔄 |                    | Arya<br>🗢        | Geer Geer  |                    | Kowa<br>🕫 | Moel Kilm | ł                     | Mass<br>🕫    |           |                 | Lair<br>🗬         | ď         | Allen        | Irvin Seev     | Dem<br>🗢     |
|            | LPN              |                      |                           |                   |          |                |                    |                 |                   |                    |                  |            |                    |           |           |                       |              |           |                 |                   |           |              |                |              |
|            | РСТ              |                      |                           |                   |          |                |                    |                 |                   |                    |                  |            |                    | Helli     |           |                       |              |           |                 | Grici Gri         | ci        |              |                |              |
|            | SURGTE           | сн                   | Parac 7. Broo             | o Broo Bro        | o Para   | 7:00 P         | Kohu Kohu F        | iliya Romi      | 7:00 P            | Kohu Kohi          | Hilya 3:00       | 0 PM - 7:  | Broo Broo          | Broo Rom  | ni 7:00 P | Broo Broo<br>Kohu Koh | Broo Hilya   | 7:00 P    | Kohu Ko         | ohu<br>ara: 11:00 | Rom       | I Kohu       | 7: Hilya       | Hilya P      |
| $\bigcirc$ | Absence Calendar |                      |                           |                   |          | Rule Violation |                    |                 |                   |                    | Comm             | nents      |                    |           | Daily     | Daily Coverage        |              |           | Audit           |                   |           |              |                | $\odot$      |

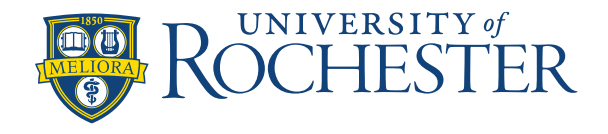

## Manually Add Open Shifts

Locate the shift template you need from the list or type it into the Search box and results will appear. Click the shift you want to add from the box, then click on the day you want to add it for the job you need.

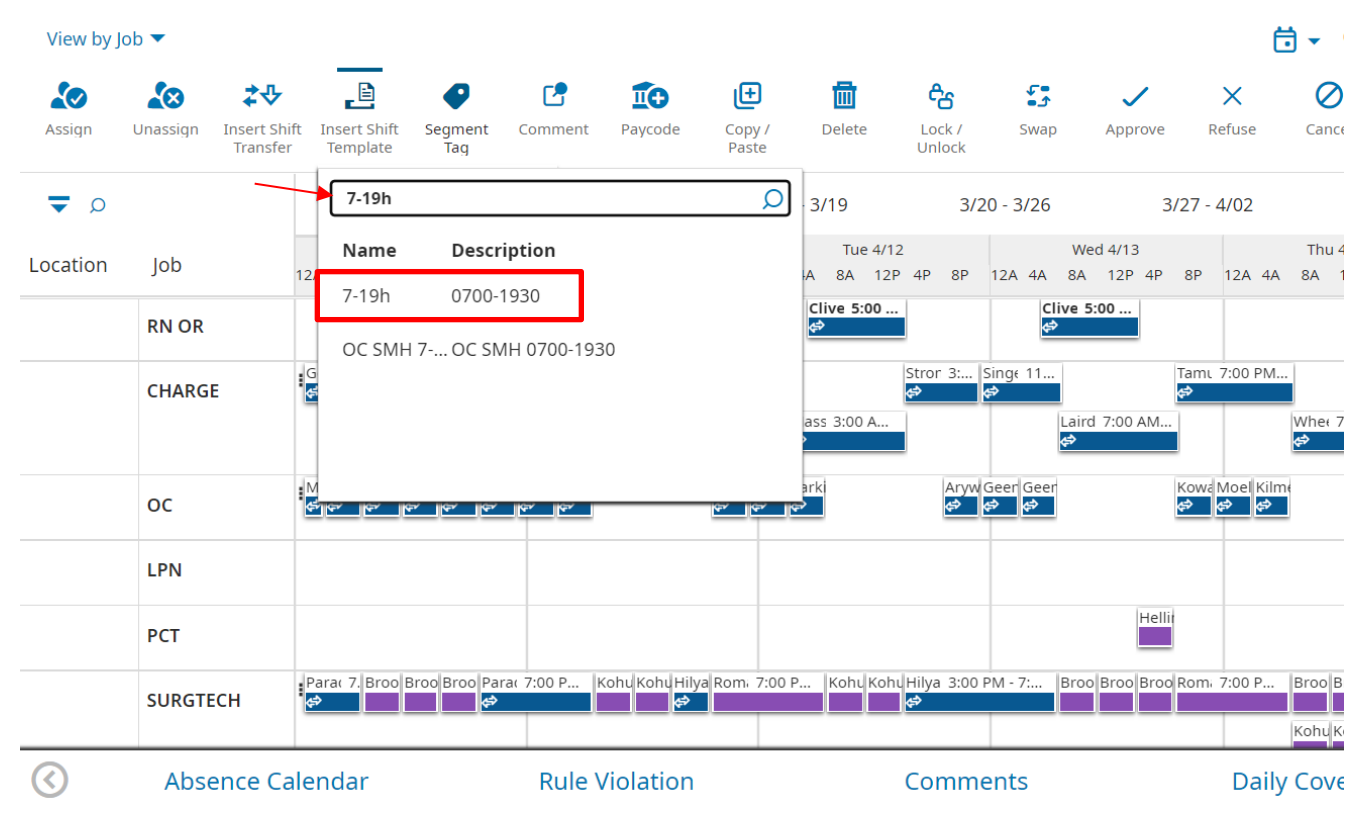

Here you can see the 7-19h shift has been added to an LPN job on Sunday, April 10. The red dot next to the shift indicates that this shift has not yet been saved. Click **Save** and the red dot will disappear.

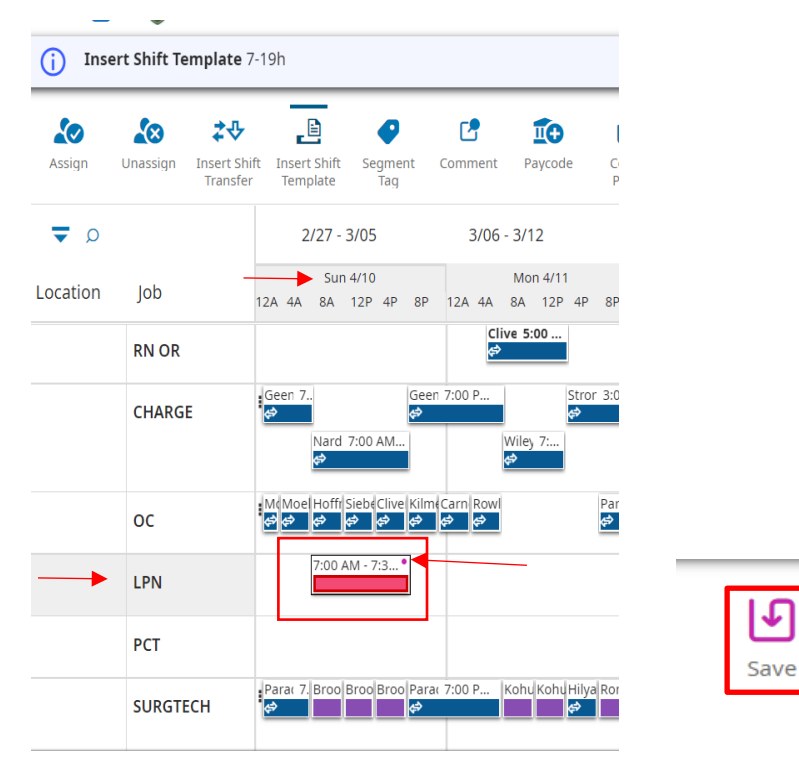